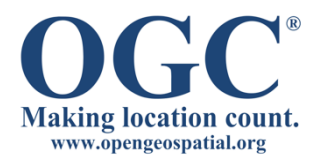

## **RAP Advisor Guided Exercise**

Thank you for your interest in the OGC RAP Advisor. We appreciate your input and interest in this new OGC tool.

There are two parts to this exercise: 1) Guided introduction to the RAP Advisor, ~8 min 2) Your unscripted exploration of the Advisor, ~15 minute

At the end of the exercise you can choose to keep the Profile Report that you developed during the session or delete it from your system.

A script for the Guided introduction is attached and can be used to exercise the Advisor using this public website: <u>http://rap.opengeospatial.org</u>

Enjoy the candy!

George Percivall gpercivall@opengeospatial.org

| Discovery            |          | User Action                                                                                                 | RAP Advisor Response                                                  |
|----------------------|----------|----------------------------------------------------------------------------------------------------|-----------------------------------------------------------------------|
| Method               |          |                                                                                                    | _                                                                     |
| Menu<br>Browser      | 1        | On <u>Home</u> page: Enter info about<br>your system development and<br>select " <i>Submit</i> "            | Info is captured on <u>Home</u><br>page. "Continue" button<br>appears |
|                      | 2.       | Select "Continue"                                                                                           | Discover page appears                                                 |
|                      | 3.       | On Discover page – ORM Menu:<br>- <i>Click</i> "3. Geospatial services"<br>- <i>Click</i> "3.3 Web Mapping" | ORM Evaluation page appears                                           |
|                      | 4.       | On Evaluation page:<br>- Scroll to bottom of page<br>- Select WMS 1.3<br>Click "Add to Folder"              | <u>Profile Folder</u> appears<br>WMS is in the folder                 |
|                      | 5        | On Profile Folder:<br>- <i>Select</i> binocular's icon                                                      | Discover page appears                                                 |
| Keyword<br>Search    | 6.       | On Discover page:<br>- Enter "web mapping" into<br>free text search box<br>- Click "Search"                 | Evaluation page appears - Three ORM sections listed:                  |
|                      | 7.       | On Evaluation page:<br>- Select check boxes for 1.2<br>and 3.3<br>- Click "View Standards"                  | Results page appears - 7 OGC documents listed.                        |
|                      | 8.       | On Search Results page:<br>- Select WMS 1.3 and WMTS<br>- Click "Add to Folder"                             | Profile Folder appears<br>- WMS and WMTS are in the<br>folder         |
|                      | 9.       | On Profile Folder:<br>- <i>Select</i> binocular's icon                                                      | Discover page appears                                                 |
| Domain<br>Selection  | 10       | On Discover page:<br>- Select "Defense and Intel"<br>- Click "Select"                                       | Domain Selection page<br>appears with list of 5<br>standards          |
|                      | 11       | On Domain Selection page:<br>- Select WMS and WFS<br>- Click "Add to Profile Folder"                        | <u>Profile Folder</u> appears<br>WMS, WMTS, WFS are in the<br>folder  |
| Create and<br>Review | 12       | From Profile folder<br>- <i>Click</i> "Create Report"                                                       | Report page appears<br><i>Toggle</i> transaction history              |
| Report               | 13<br>14 | Review sections of Report page.<br>Scroll back to top of page<br>- Click "Export to Word"                   | Jump to WMS 1.3 outline<br>Open document in Word                      |
|                      | 15<br>16 | Review Word Document<br>Select home icon                                                                    | Save Word doc.<br>Home page appears                                   |

## RAP Advisor - Guided exercise for "Web Mapping"